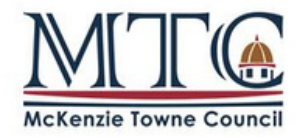

# HOW TO PAY INVOICE(S) ONLINE

VIA IVRNET CENTRAL

# **Step 1:** Go to: <u>central.ivrnet.com/mtc</u>

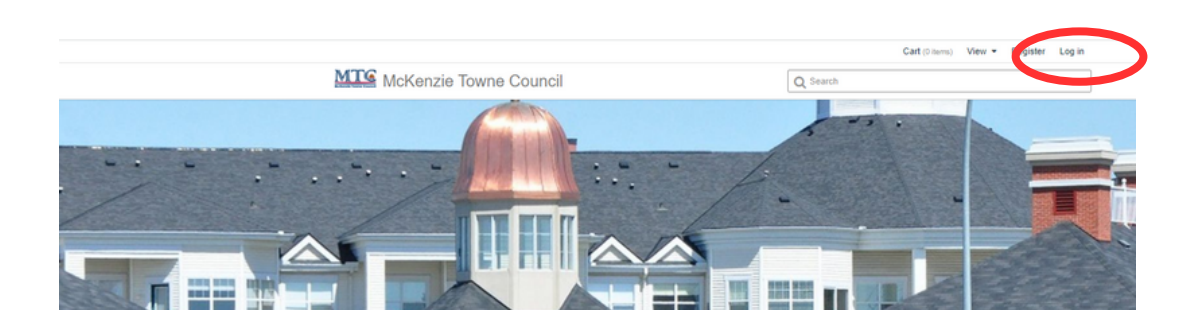

## Step 2:

If you know your login information with MTC please sign in.

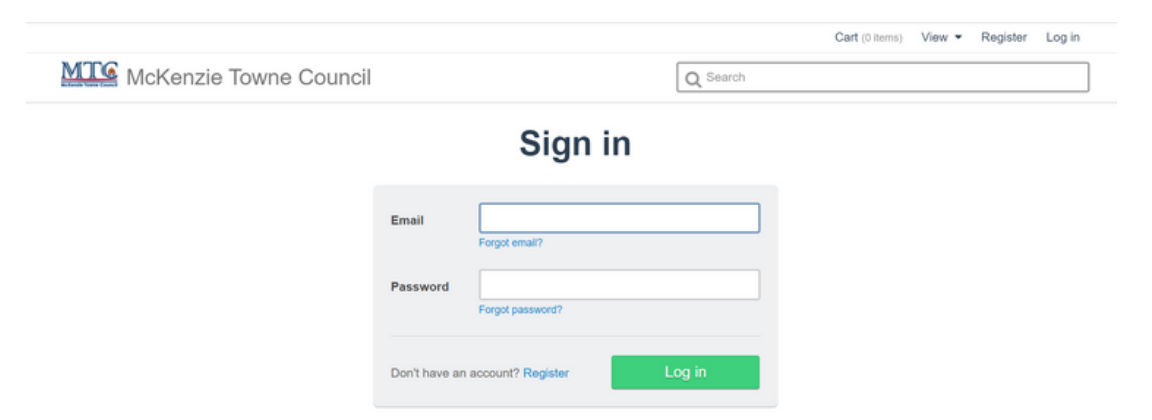

#### IF YOU DO NOT KNOW YOUR ACCOUNT INFO:

1. Click "Forgot Password"

- 2. Check your email and follow the prompts to set up your password
  - 3. If you require further assistance, call 403-781-6612 ext. 4

Please do not create a new account, as the invoice(s) will already be allocated to an existing account.

#### Step 3: Once logged in, click on Profile.

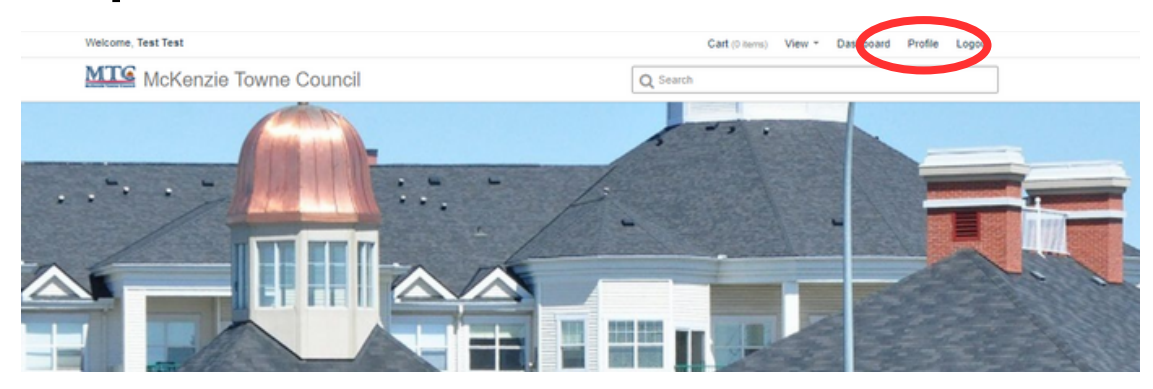

#### **Step 4:** Click on "Payments Due"to view Invoices.

| Welcome, Test Test    |              |                              | Cart (0 items)              | View *    | Dashboard | Profile | Logout |  |
|-----------------------|--------------|------------------------------|-----------------------------|-----------|-----------|---------|--------|--|
| MCKenzie Towne        | Council      |                              | Q Search                    |           |           |         |        |  |
| Settings              | Settings     |                              |                             |           |           |         |        |  |
| Payments Due          | Edit profile |                              |                             |           |           |         |        |  |
| Past Payments         |              |                              | Avatar                      |           |           |         |        |  |
| Entourage             |              | Only administrator can uploa | d avatar. Please contact yo | ur admin. |           |         |        |  |
| Waitlists             |              |                              |                             |           |           |         |        |  |
| Notification Settings |              |                              |                             |           |           |         |        |  |
| Waivers               |              |                              |                             |           |           |         |        |  |
| Credit Cards          |              |                              |                             |           |           |         |        |  |
| Credits               | First name   |                              | Last name                   |           |           |         |        |  |
| Documents             | Test         |                              | Test                        |           |           |         |        |  |
|                       | * Email      |                              | Secondary email             |           |           |         |        |  |

**Step 5:** Here you will see all outstanding invoices. If there are no invoices, no payment is required. Call us if you want to verify that payment was made

| Settings      | Payments Due                                |
|---------------|---------------------------------------------|
| Payments Due  | Your payments due                           |
| Past Payments | Transaction Details and Status Amount Paid  |
| Entourage     | HOA Fee INVOICE INTERPORTED INVOICE DATE    |
| Waitlists     |                                             |
|               | Click here<br>to view the<br>invoice to pay |

### Step 6: Click Next

| •      | Show invoice                       | 2 Profile                      | 3 Questions     | Waivers      | Payment                     |
|--------|------------------------------------|--------------------------------|-----------------|--------------|-----------------------------|
|        |                                    |                                | Invoice         |              |                             |
| Billed | to                                 |                                |                 |              | Invoice Date<br>Invoice Id: |
| "Note  | An invoice is not automatically em | ailed. To do that now, click ' | 'Email Receipt' |              | New line item               |
|        | Item Name and Description          |                                |                 | Registrant   | Price                       |
| 1      | Full Banquet Hall                  |                                | Nee             | r adjustment |                             |
| 2      | GST                                |                                | New             | v adjustment |                             |
|        |                                    |                                |                 |              | Total                       |
|        |                                    |                                |                 | R            | emaining Balance            |
|        |                                    | (                              | Next            | >            |                             |

**Step 7:** Make sure your name and address are up to date. Click update details to proceed.

| McKenzie   | Towne Council       |           | Q Sear      | ch             |          |
|------------|---------------------|-----------|-------------|----------------|----------|
| 1 Offers   | 2 Order             | 3 Details | 4 Questions | <b>5</b> Legal | 6 Paymer |
| Additional | details for Lisa Ur | nis       |             |                |          |
| First name |                     |           | Last name   |                |          |
| Address    |                     |           |             |                |          |
| City       | Province            |           | Country     | Postal Code    |          |
| Calgary    | Alberta             | Ť         | Canada      | - I            |          |
|            | (                   | Update De | tails Back  |                |          |

#### Step 7: Click "Proceed with entering credit card information"

| Welcome,     |                |                        | Your Cart Expires in 11 min 03 sec | Cart (1 item) View - D | ashboard Profile Logout |
|--------------|----------------|------------------------|------------------------------------|------------------------|-------------------------|
| MCC McKenzie | owne Council   |                        | Q Search                           |                        |                         |
|              |                |                        |                                    |                        |                         |
| 1 Offers     | 2 Order        | 3 Details              | 4 Questions                        | 5 Legal                | 6 Payment               |
|              | Effective      | Payment Amount:        |                                    | \$ 79.80               |                         |
|              | No Credits ava | ilable in your account |                                    |                        |                         |
|              |                |                        |                                    |                        |                         |
|              |                | Proceed with entering  | credit card information            | $\mathbf{>}$           |                         |
|              |                |                        |                                    |                        |                         |
|              |                | Ca                     | ncel                               |                        |                         |
|              |                |                        |                                    |                        |                         |

#### Step 8:

Enter credit card information (must be Visa or Mastercard. Via Debits are not accepted) and click 'Next'.

If you cannot pay by credit card, please call our office at 403-781-6612.

|              |   | Credit Card   | Billing Address |                                           |
|--------------|---|---------------|-----------------|-------------------------------------------|
|              |   | credit Gard   | Dining Address  |                                           |
| Name on Card |   |               | * Card Number   |                                           |
| Expiry Month |   | * Expiry Year |                 | <u>*</u> cvv                              |
| December     | ~ | 2021          | ~               |                                           |
|              |   |               |                 | The 3 or 4 digit on the back of your card |

These credit card types are accepted.

# Step 8:

Enter your billing information and click 'Submit'.

If you cannot pay by credit card, please call our office at 403-781-6612.

|                   | Credit Card | Billing Address |   |
|-------------------|-------------|-----------------|---|
| Name              |             |                 |   |
|                   |             |                 |   |
| Address           |             |                 |   |
|                   |             |                 |   |
| City              |             |                 |   |
| Calgary           |             |                 |   |
| Province / State  |             |                 |   |
| Alberta           |             |                 | , |
| Country           |             |                 |   |
| Canada            |             |                 |   |
| Postal / Zip Code |             |                 |   |
|                   |             |                 |   |
| Phone Number      |             |                 |   |
|                   |             |                 |   |

You will receive a receipt via email. If you did not receive it, check your junk folder. If you still cannot find it, email officeco@mtcouncil.com